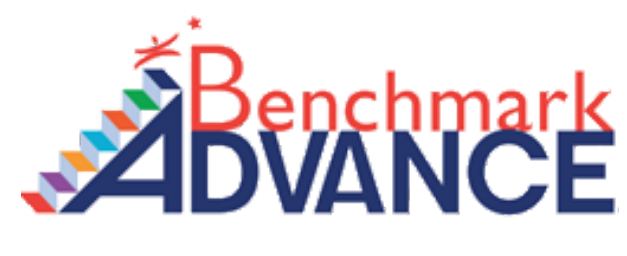

## How to Login

\*\*Note: You must first LOG YOURSELF OUT OF GOOGLE in order to log your child IN.\*\*

1. First visit Clever by clicking the link below. <u>https://clever.com/in/busd</u>

Click Log in with Google and enter the students username and password.
Username = Students Email Address (first name, last initial, last 4 of ID, @busd.school)
Password = Students 8 Digit Birthday

| (⇔@bonita.k12.ca.us)                                                                                                    | Clever               |
|----------------------------------------------------------------------------------------------------|----------------------|
| Student Username: BUSD Google login (<@busd.school)<br>Password hint:<br>Student Password: By default is your 8 digit birthday<br><mmddyyyy></mmddyyyy> |                      |
| Log in with Google                                                                                                    | Clever Badge Log in  |
|                                                                                                    | District Admin Login |

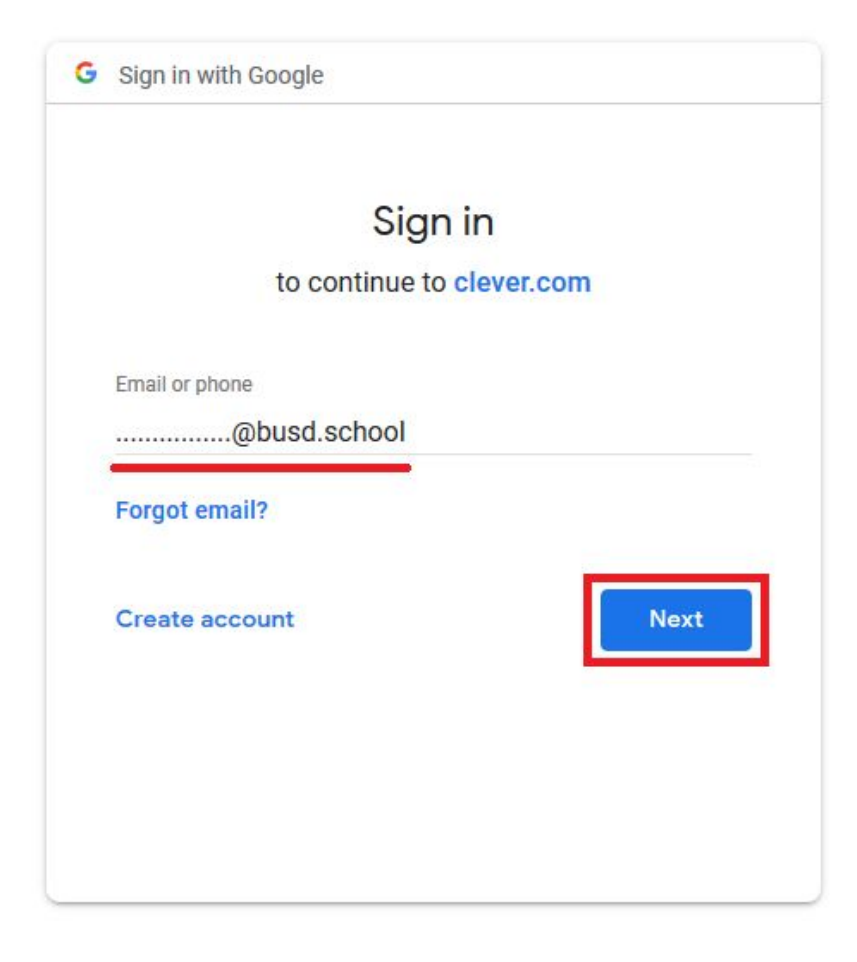

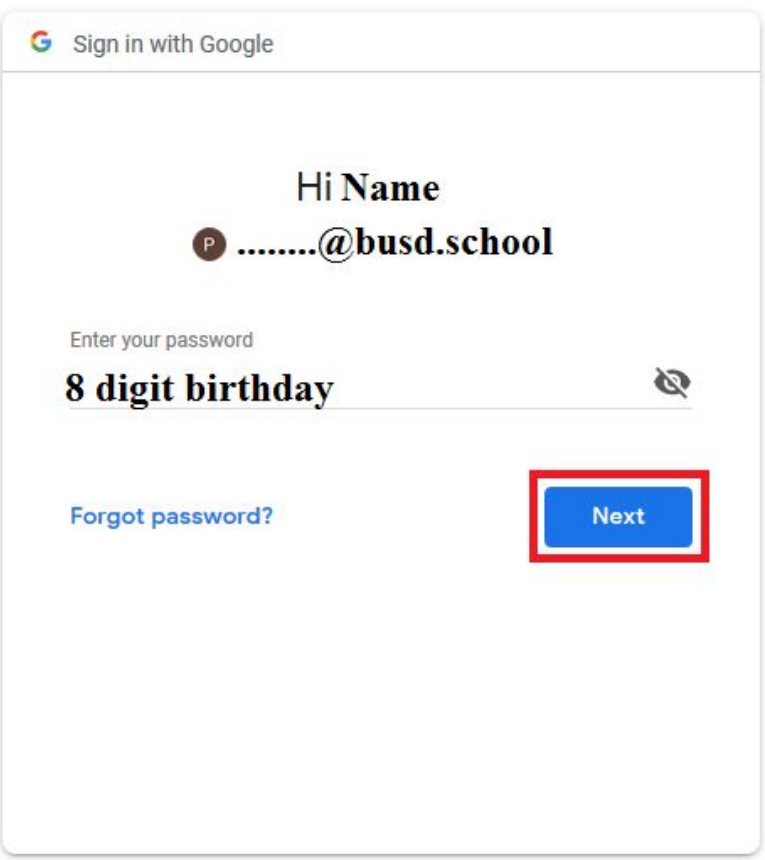

3. Once logged in to Clever, Click the BenchMark Advance Icon.

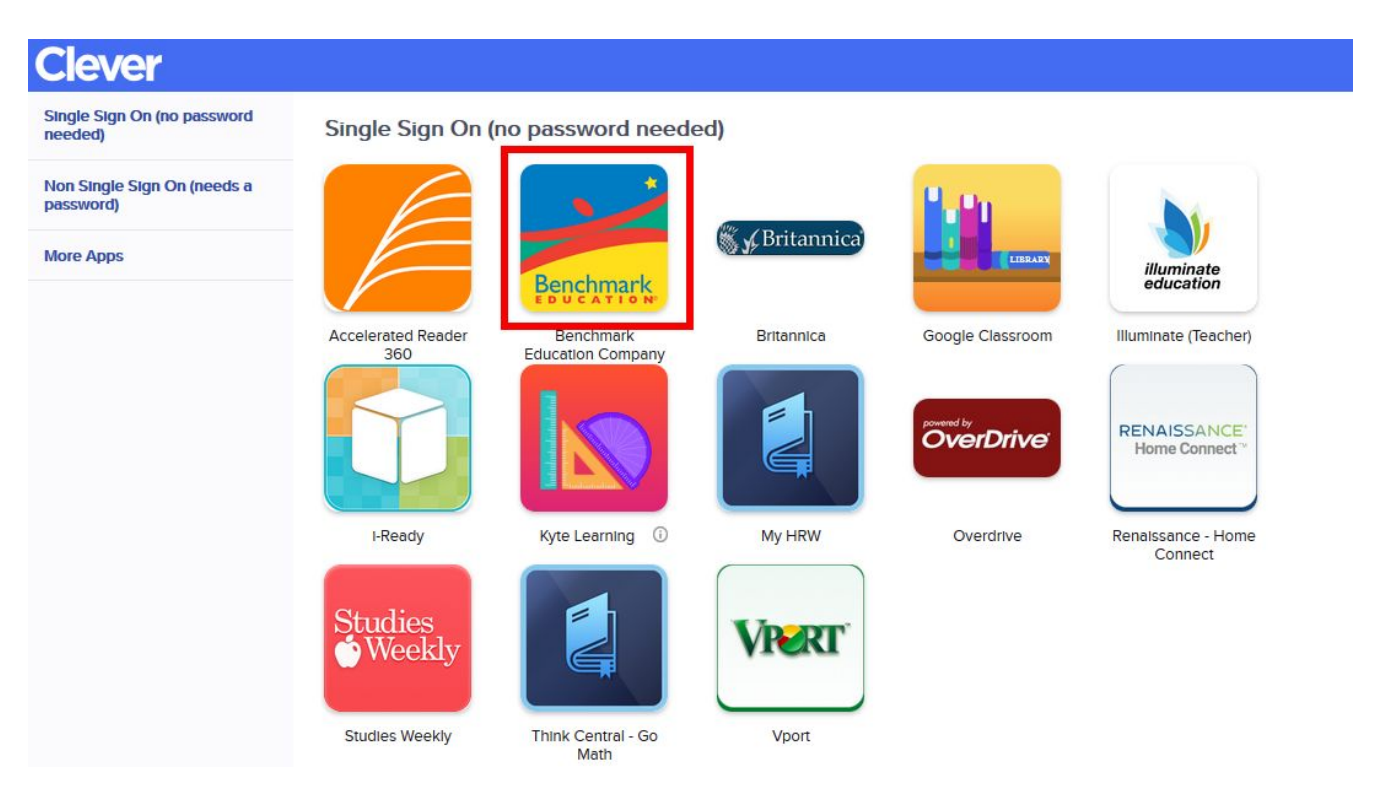

4. Next, Click Assignments then click on the Assignment to start.

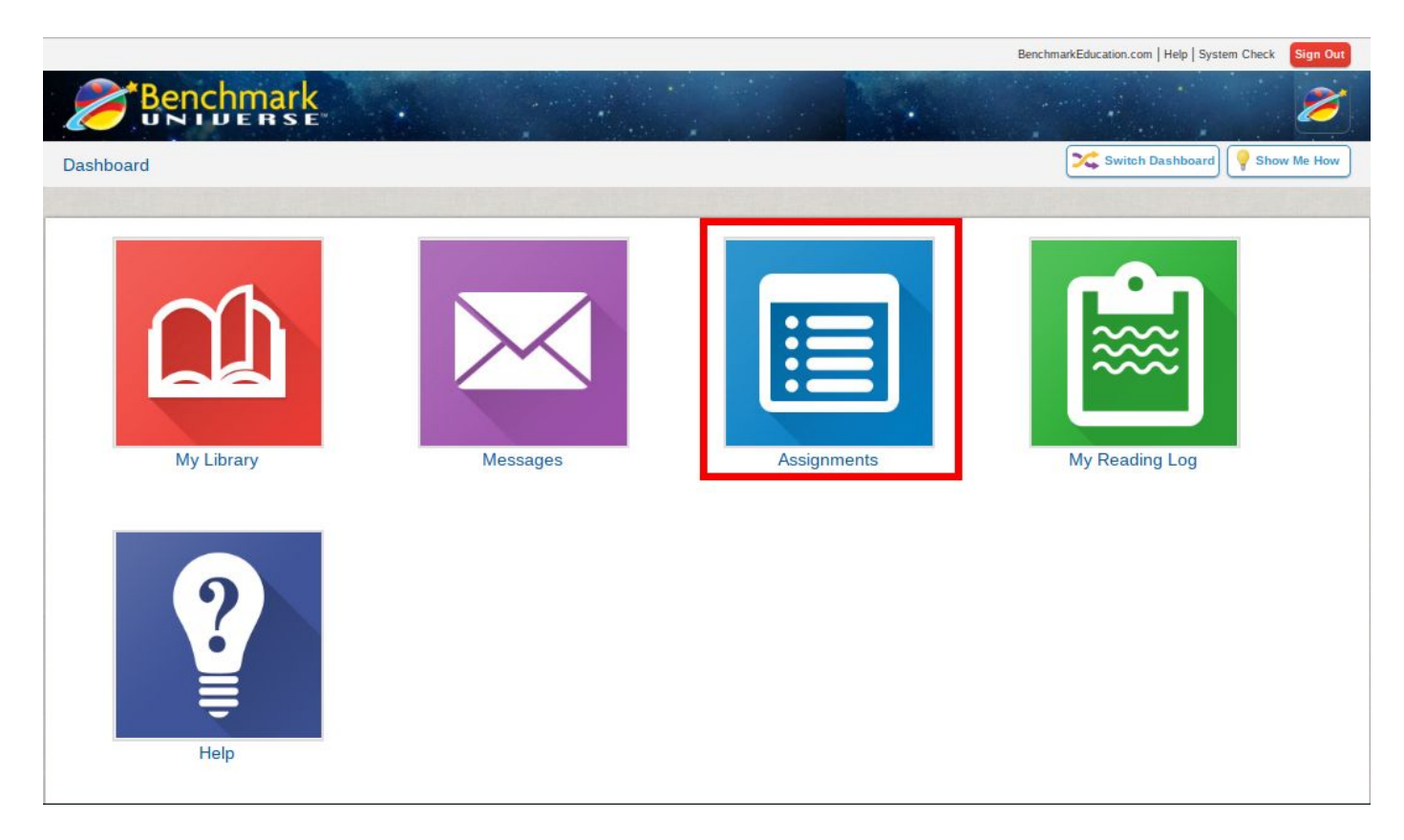

|                          | BenchmarkEducation.com  | n   Help   System Check Sign Out                                                   |
|--------------------------|-------------------------|------------------------------------------------------------------------------------|
| rk<br>s e                |                         | • 🧭                                                                                |
|                          |                         | Show Me How                                                                        |
|                          |                         |                                                                                    |
| Status 🔶 Assignment Name | 🔶 Due Date              | 🚖 Teacher                                                                          |
| iPad Center              | Saturday, September 1st | 4                                                                                  |
|                          |                         | 17.                                                                                |
|                          | Status Assignment Name  | Status Assignment Name Due Date      IPad Center   Image: Staturday, September 1st |